### はじめに

検品定量システムは、Bluetooth搭載はかりとタブレット(AndroidOS搭載)を 無線で繋げ、検品作業、定量作業を行い記録する、作業支援システムです。

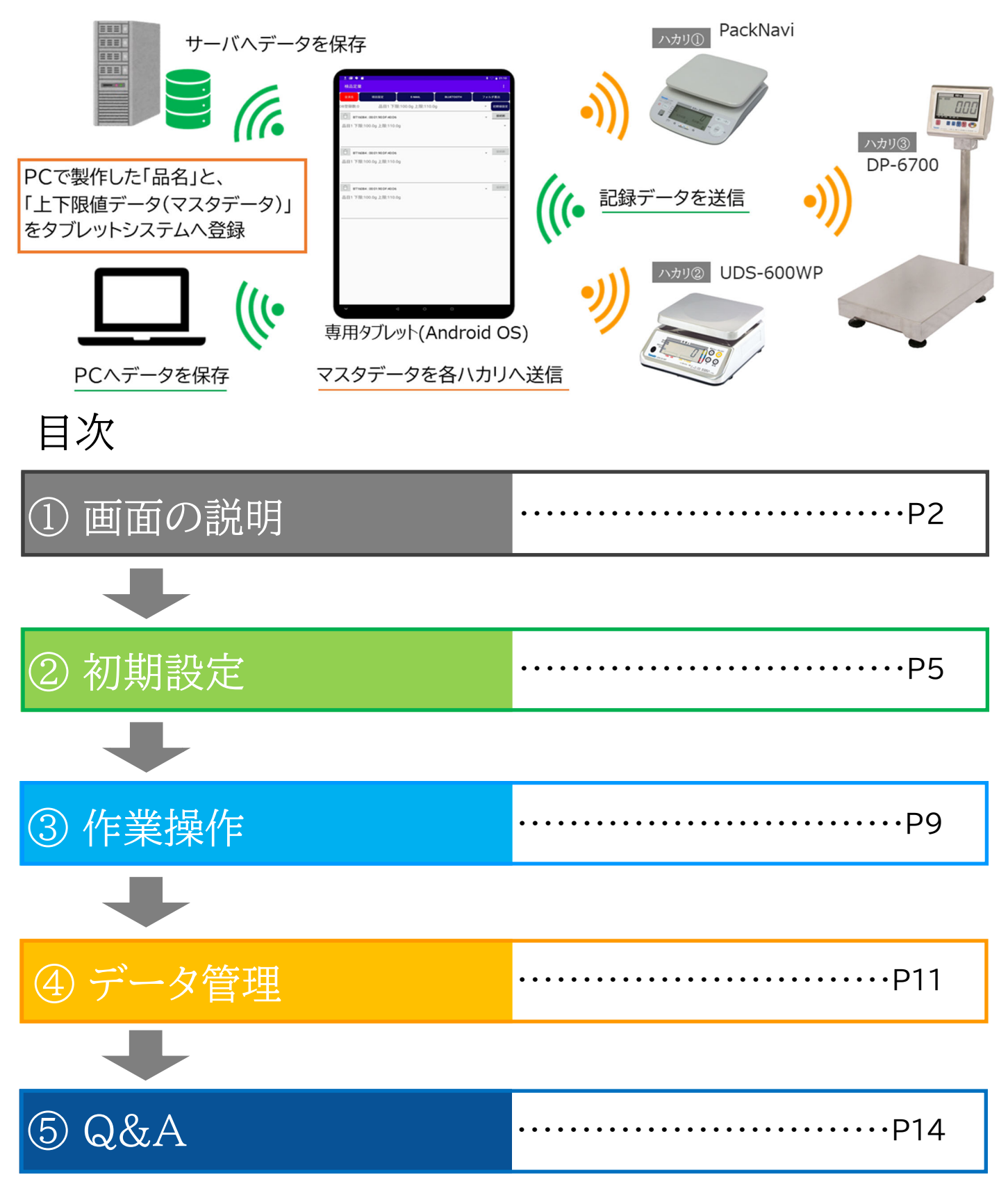

### ①画面の説明

| ()[×1]       | ン」画面                  |                   |                          |                         |
|--------------|-----------------------|-------------------|--------------------------|-------------------------|
| <u>†</u> 🤋 🖀 |                       |                   |                          | * 🖓 🛢 1:20              |
| 検品定量         |                       |                   |                          | :                       |
| 全消去          | E-MAIL                | BLUETOOTH         | 73                       | ルダ書出                    |
| DB登録数:15     | 封筒祝い10枚入下             | 下限:43.0g 上限:45.0g |                          | ▼初期値設定                  |
| BT1901       | 1 : 00:01:90:DF:73:20 |                   |                          | 処理中                     |
| 封筒祝い107      | 枚入 下限:43.0g 上限:45.0   | g                 |                          | ~                       |
| 1            | 2021/05/05 14:31:35   | 」<br>封筒祝い10枚入     | 43.5g                    |                         |
| 2            | 2021/05/05 14:31:39   | 封筒祝い10枚入          | 43.5g                    |                         |
| 3            | 2021/05/05 14:31:43   | 封筒祝い10枚入          | 43.5g                    |                         |
| 4            | 2021/05/05 14:31:50   | 封筒祝い10枚入          | 43.5g                    |                         |
| 5            | 2021/05/05 14:31:55   | 封筒祝い10枚入          | 43.5g                    |                         |
| BT1811       | 0:00:01:90:DF:6B:AD   |                   |                          |                         |
| コンビニPO       | Pセット 下限:34.0g 上限:     | 35.0g             |                          | $\overline{\mathbf{v}}$ |
| 1            | 2021/05/05 14:31:34   | コンビニPOPセット        | 35.0g                    |                         |
| 2            | 2021/05/05 14:31:39   | コンビニPOPセット        | 35.0g                    |                         |
| 3            | 2021/05/05 14:31:41   | コンビニPOPセット        | 35.0g                    |                         |
| 4            | 2021/05/05 14:31:48   |                   | 35.0g                    |                         |
| 5            | 2021/05/05 14:31:55   | JYE_POPEVF        | 35.Ug                    |                         |
| BT1711       | 1 : 00:01:90:DF:58:0F |                   |                          | 处理中                     |
| 全消去記         | 録データを全て削除します。         |                   |                          |                         |
| 接続断 『        | 妾続断』ボタンを押してはかりと接終     | 売を開始します。 ※接続すると   | ボタンが『処理中』                | に代わります。                 |
| 処理中『外        | 処理中』ボタンを押すとはかりとの打     | 接続を解除します。         |                          |                         |
| 項目設定①        | 品目、②下限値、③上限値を最大       | 各20件まで登録・変更が設定で   | できます。※「 <mark>:</mark> 」 | に格納。                    |
| 初期値設定項       | 目設定した品目を選択し、接続し、      | ている全はかりの品目設定を一    | 括で置き換えます                 | 0                       |
| E-MAIL 記     | 録データ(CSV形式)を登録したア     | ドレスへE-mailで転送します。 | ,※ネットワーク環均               | 竟必須                     |
| BLUETOOTH    | 録データ(CSV形式)をパソコンへ     | 転送します。 ※パソコンにBlu  | letooth機能が必須             | 須                       |
| フォルダ書出 記     | 録データ(CSV形式)をサーバへ車     | 云送します。 ※サーバ(指定フォ  | ォルダ)の設定が必                | 須。                      |

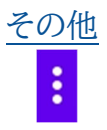

設定画面に入ります。

### ①「項目設定」画面

← 項目設定

| -        |                   |             |
|----------|-------------------|-------------|
| 6        | たカルプオマニレズ市家の亦再    |             |
| av       | イダツノりることで内谷の友史    |             |
| 1        |                   |             |
| 1 1      |                   | Lマスターナータをロー |
| $\wedge$ | トラック&トーツノ()旧本())人 |             |

| 封筒祝い10枚入      | 下限值:42.5g  | 上限值:44.5g  | 57  |
|---------------|------------|------------|-----|
| セブンイレブンPOPセット | 下限值:34.5g  | 上限值:35.5g  | 5 M |
| 医薬品セット        | 下限值:227.0g | 上限值:229.0g | 5 M |
| 品目4           | 下限值:134.0g | 上限值:136.0g | 5 M |
| 品目5           | 下限值:100.0g | 上限值:110.0g | 6 M |
| 品目6           | 下限值:100.0g | 上限值:110.0g | 5 M |
| 品目7           | 下限值:100.0g | 上限值:110.0g | 5 M |
| 品目8           | 下限值:100.0g | 上限值:110.0g | 5 M |
| 品目9           | 下限值:100.0g | 上限值:110.0g | 5 M |
| 品目10          | 下限值:100.0g | 上限值:110.0g | 5 M |
| 品目11          | 下限值:100.0g | 上限值:110.0g | 5 M |
| 品目12          | 下限值:100.0g | 上限值:110.0g | 57  |
| 品目13          | 下限值:100.0g | 上限值:110.0g | 600 |

| 品目                                                  | 最大20件まで登録できます。                       |                      |  |  |  |
|-----------------------------------------------------|--------------------------------------|----------------------|--|--|--|
| 下限值                                                 | <b>下限値</b> ターゲット重量に対し最小の許容値を設定して下さい。 |                      |  |  |  |
| 上限值                                                 | と限値<br>ターゲット重量に対し最大の許容値を設定して下さい。     |                      |  |  |  |
| マスターデータ 品目マスターデータ(品目名、上下限値)をパソコン(PC)で編集し、一括登録ができます。 |                                      |                      |  |  |  |
| をロード ※登録にはマイクロSDカードが必要です。                           |                                      | ※登録にはマイクロSDカードが必要です。 |  |  |  |

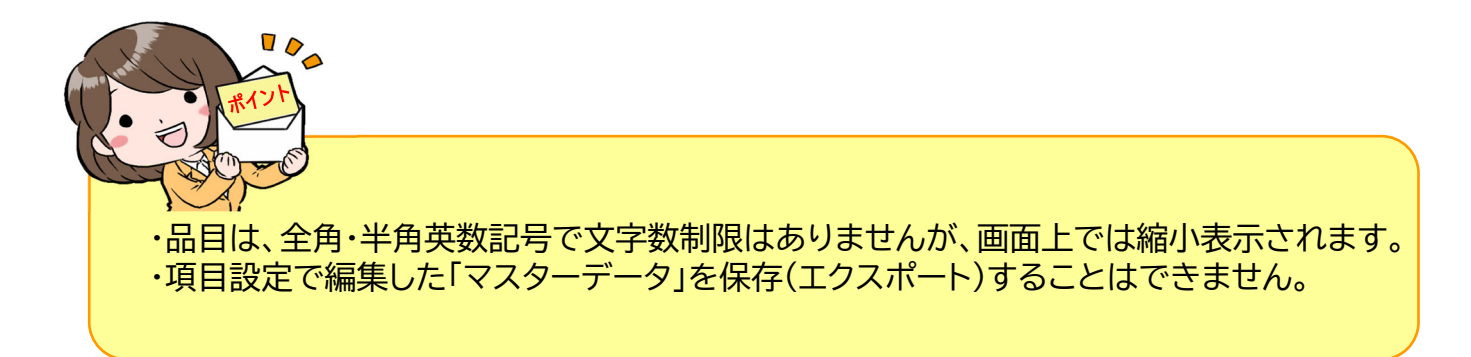

### ①画面の説明

| <u>()</u> 「シ | /ステム設定」画面                                                  |              |
|--------------|------------------------------------------------------------|--------------|
| <u>†</u> 9 E |                                                            | \$ 🖓 📋 14:36 |
| ÷            | 設定                                                         |              |
|              | はかり設定                                                      |              |
|              | ひょう量<br>3000                                               |              |
|              | 目量                                                         |              |
| i            | 単位                                                         | ◙ g ⊖ kg     |
|              | データ設定                                                      |              |
|              | データ送信後、本体DBをクリアする                                          |              |
| ;            | 送信設定                                                       |              |
| i            | メール送信先<br>nfo@dimos.co.jp                                  |              |
| -<br>:       | サーバ送信先 (例: //some_server/some_directory)<br><sub>未設定</sub> |              |
|              |                                                            | 接続確認         |
|              | <b>プレフィックス</b><br>未設定                                      |              |
| ひょう量         | はかりのひょう量を設定します。                                            |              |
| 目量           | はかりの目量(最小表示)を設定します。                                        |              |
| 単位           | 「g」と「kg」の単位を切替表示します。                                       |              |
| データ迫         | をしていた。                                                     |              |
| メール送         | を信先 記録データの送信先アドレスを入力します。 ※WiFiネットワークとメール設定が                | 必須です。        |
| サーバー         | <b>送信先</b> 記録データの保存先としてサーバーのアドレスを入力します。                    |              |
| プレフィ         | <b>ックス</b> プレフィックスで指定した文字列をCSVファイル名に付加します。                 |              |

#### ②初期設定

# 1. はかりとタブレットシステムのペアリング

#### STEP1

はかりとタブレットをペアリングをします。 ※設定済みの場合はスキップして下さい。

「設定」-「接続済みの端末」-「Bluetooth」-「新しいデバイスとペア設定」-「はかりのBluetoothナンバー」を選択-「ペアに設定しますか?」-「ペア設定する」

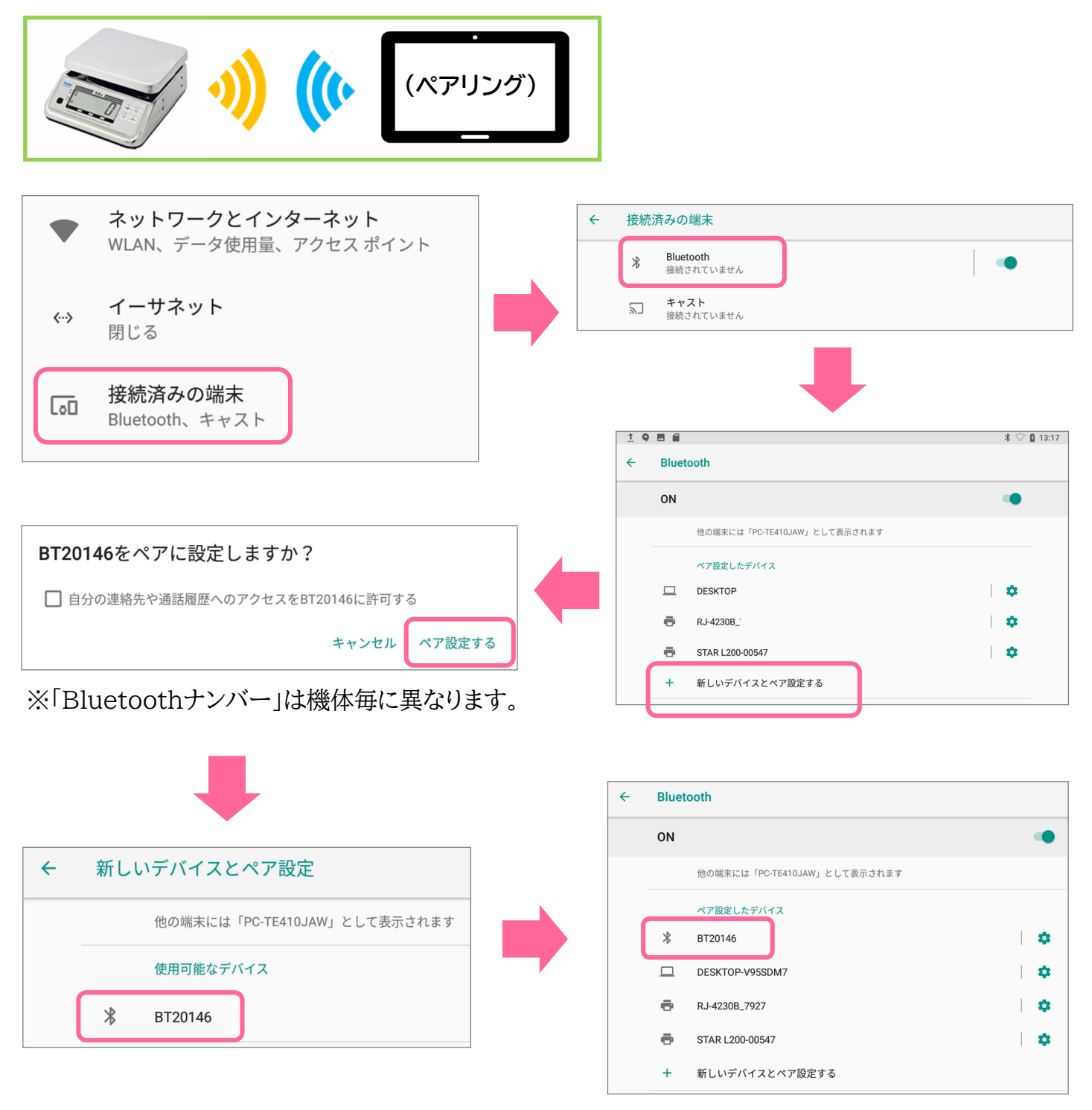

ペア設定したデバイスの一覧に「天びんのBluetoothナンバー」の記載があれば成功です。

#### ②初期設定

## 2.タブレットシステムの初期設定

#### STEP2

タブレットシステムの初期設定をします。※設定済みの場合はスキップして下さい。

「検品定量のアイコン」を押す - メイン画面右上の「ジ」」-「システム設定」を押す -はかり設定欄の「ひょう量」を押す - はかりのひょう量を入力して「OK」を押す -はかり設定欄の「目量」を押す - はかりの最小表示を入力して「OK」を押す -はかり設定欄内の「g」と「kg」のいずれかにチェックをいれる

-データ設定欄の「本体DB(記録データ)」を送信後に消す場合はチェックを入れます

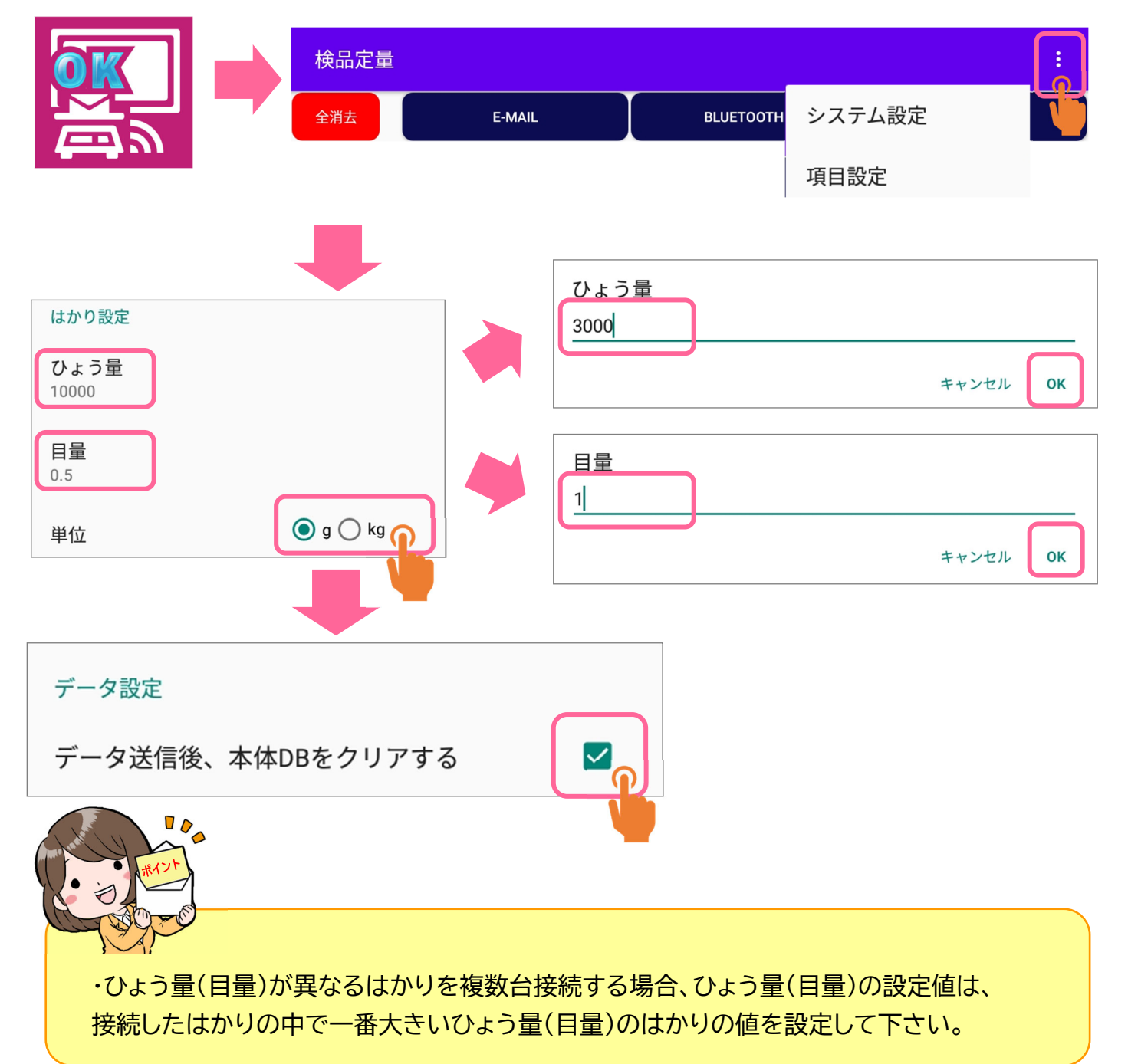

②初期設定

### 3.品目マスターデータの登録

#### STEP3

品目、上下限値のマスター登録をします。 ※設定済みの場合はスキップして下さい。 「検品定量のアイコン」を押す - メイン画面右上の「: 」-「項目設定」を押す -「項目設定」を押す - 画面内右端のえんぴつマーク「 ♪」を 押す -「コンパレータ設定」画面が表示 -「品目」欄を押す - 品目名を入力して「OK」を押す -「上段(下限値)」欄を押す - 下限値を入力して「OK」を押す -「下段(上限値)」欄を押す - 上限値を入力して「OK」を押す

| 記日1      | 7            | 下限值:100.0g          | ) L                | _限值:110.0g  | 5 M |
|----------|--------------|---------------------|--------------------|-------------|-----|
|          |              |                     |                    |             |     |
| コンパレータ設定 | Ĕ            |                     | 3 コンパレー            | タ設定         |     |
| 1        |              |                     | 封筒祝い10枚入           |             |     |
| .0       |              |                     | 43.0               |             |     |
| .0       |              |                     | 45.0               |             |     |
|          | キャンセル        | ок                  |                    | ++>         |     |
|          | ← 項目設定       |                     |                    |             |     |
|          | A THE R      | をタップすること<br>ラッグ&ドロッ | こで内容の変更<br>プで順番の入替 | マスターデータをロード |     |
|          | 封筒祝い10枚入     | 下限                  | ēi:42.5g           | 上限值:44.5g   |     |
|          | セブンイレブンPOPセッ | ト 下 限               | !值:34.5g           | 上限值:35.5g   |     |
|          | 医薬品セット       | 下阻                  | ē[值:227.0g         | 上限值:229.0g  |     |
|          |              |                     |                    |             |     |

・品目は、全角・半角英数記号で文字数制限はありませんが、画面上では縮小表示されます。 ・項目設定で編集した「マスターデータ」を保存(エクスポート)することはできません。

### 4.品目マスターデーターの一括編集と登録

#### STEP4

品目マスターをPCで編集し、タブレットシステムへ一括登録する方法を説明します。 -PC上でMasterファイル(CSV形式)を右クリック-「プログラムから開く」 -「メモ帳」を選択 - 1~20の品目名と下限値、上限値を編集する -「CSV形式」で保存します -編集後、Masterファイル(CSV形式)をマイクロSDカードへ保存します

-マイクロSDカードをタブレットシステムへ装着--メイン画面右上の「:」。 -「項目設定」を選択-「「マスターデータをロード」を押す

-「マスタを登録しますか?」-「はい」ボタンを押して一括登録は完了です。

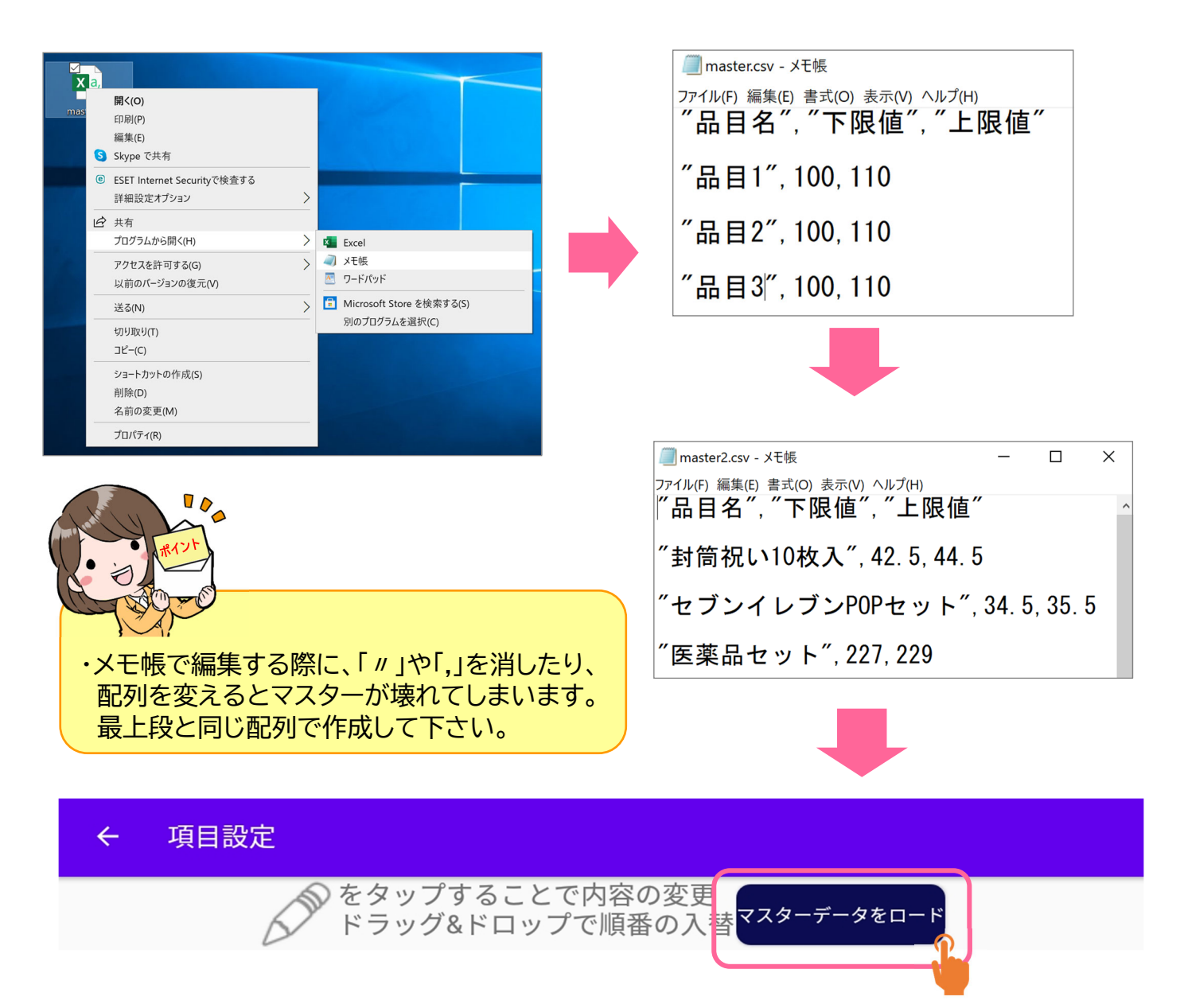

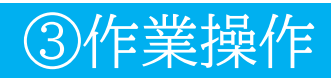

## 1. 管理者パート

STEP1 作業を始める前のはかりへ品目登録と接続する方法を説明します。

-「Bluetooth名」欄を押し、接続するはかりを選択 - 「品目」欄を押し、作業する品目を選択します

-設定を終えましたら「接続断」ボタンを押す - 設定が完了するとボタンの文字が「処理中」に替わります -以上で接続設定は完了です ※機種により液晶画面に「上下限値」が表示されます。

-接続が完了したはかりを作業者に引き渡し、検品・定量作業を行って下さい。

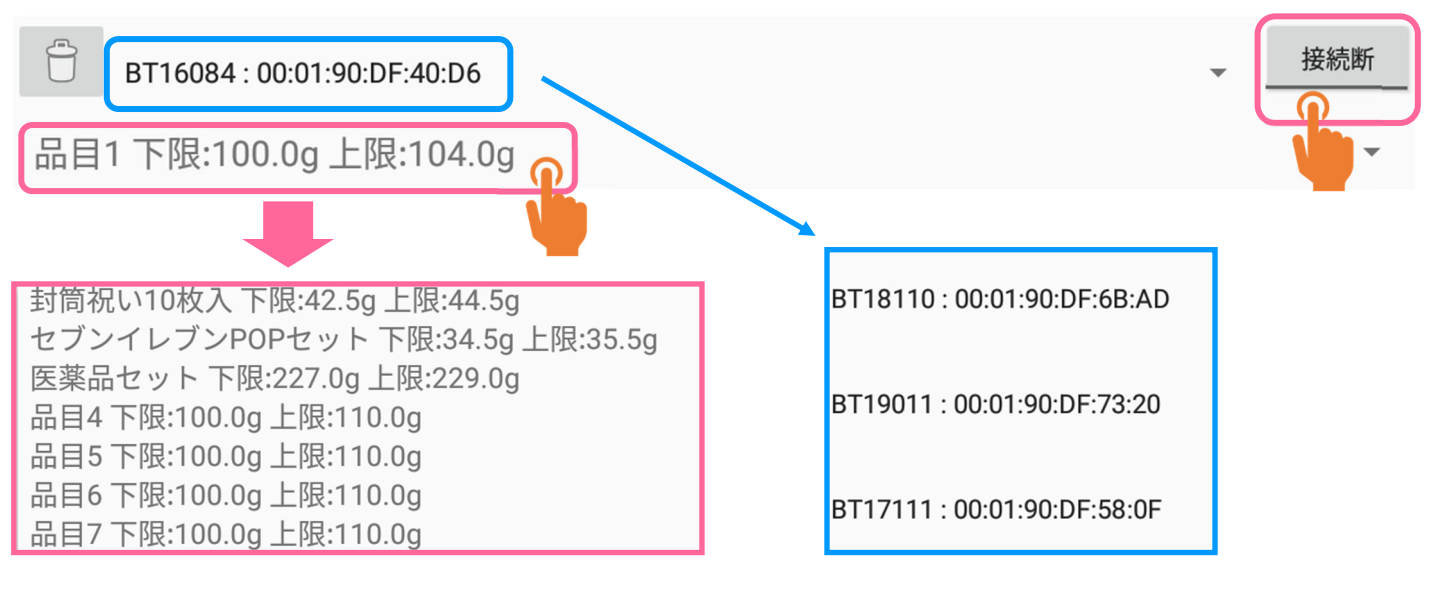

◎複数台のはかりを接続して作業を行う場合は、続けて同じ設定・接続作業を行って下さい

#### STEP2 接続中の全てのはかりへ「品目を一括設定」する方法を説明します。

-「品目」欄を押し、作業する品目を選択 - 「初期値設定」ボタンを押す

-画面上の接続されているはかりの情報欄の品目情報が変更されていましたら成功です。

| <u>全消去</u><br>DB登録数:0 | <u>項目設定</u><br>封筒祝い1<br>かり1:00:01:90:DF:73: | E-MAIL<br>0枚入 下限:43.0g 上<br>20        | BLUETOOTH<br>上限:45.0g | フォルダ書出<br>初期値設 | 定 |           | 検品定量<br>全はかりの品目設定を置き換えますか?<br>登録データは全て破棄されます。<br>い | いえしい |
|-----------------------|---------------------------------------------|---------------------------------------|-----------------------|----------------|---|-----------|----------------------------------------------------|------|
|                       | DB登録数:0                                     | コンビニP<br>: 00:01:90:DF:58:0F          | OPセット 下限:34.          | 5g 上限:35.5g    | • | 初期値設定 接続断 |                                                    |      |
|                       | コンビニPOI                                     | Pセット 下限:34.5                          | g 上限:35.5g            |                |   | •         |                                                    |      |
|                       | 田田 110     ヨンビニPOI                          | D:00:01:90:DF:6B:AD<br>ロット 下限:34.5    | g 上限:35.5g            |                | • | 接続断       |                                                    |      |
|                       | <b>じ</b> BT19011<br>コンビニPOI                 | i : 00:01:90:DF:73:20<br>Dセット 下限:34.5 | ig 上限:35.5g           |                |   | 接続断       |                                                    |      |

## 2. 作業者パート

STEP1 検品・定量作業を行う方法を説明します。

①はかりの液晶画面に「Og」が表示されていましたら準備完了です。

②商品をはかりに載せ、液晶画面内に重量と「適量マーク」又は「青色ランプ」が表示又は点灯されたら OKです。

続けて検品作業を行って下さい。

#### (注意)

もし液晶画面に「InF03」と表示されていましたらタブレットシステムと未接続の状態です。 管理者へ未接続を申し出て、はかりと接続をしてもらって下さい。

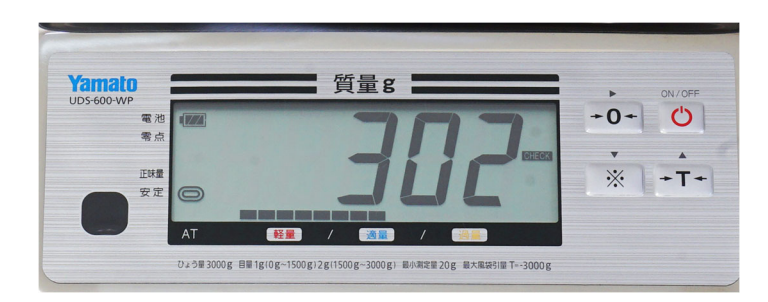

接続状態(OK)

未接続状態(NG)

③作業操作

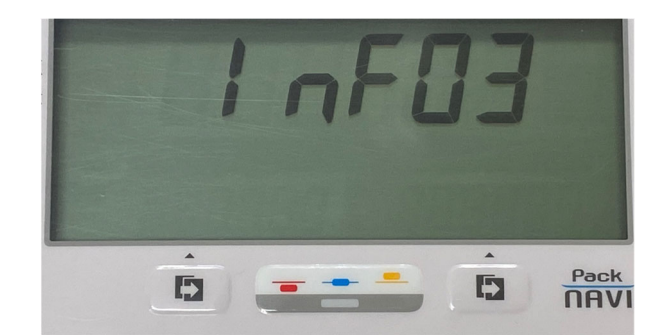

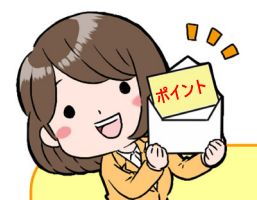

- ・記録データは、OK(適量)の場合のみ記録されます。
- ・作業者の方は、はかりの液晶画面の動き(重量と適量サイン)だけをチェックして 作業を行って下さい。
- ・NG(過不足)の場合は、音や液晶画面の重量が点滅するなどでお知らせします。

### ④データ管理 ~Bluetooth編~

#### STEP1

記録データの転送先パソコンとペアリングをします。 ※設定済みの場合はスキップして下さい。 「設定」-「接続済みの端末」-「Bluetooth」-「新しいデバイスとペア設定」-「PCのBluetoothナンバー」を選択 - 「ペアに設定しますか?」-「ペア設定する」を押し、 ペア設定したデバイス欄に「PCのBluetoothナンバー」が表示されていればペアリングは完了です。

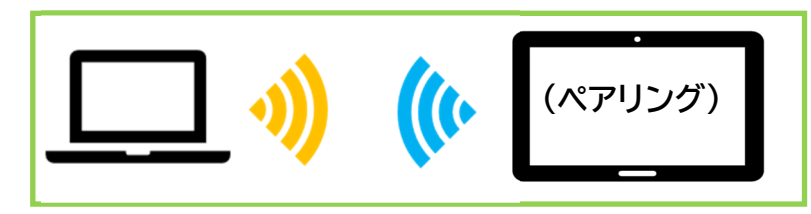

#### STEP2

パソコン(PC)へ記録データを保存(PCヘデータ転送)します。

メイン画面上部の「Bluetooth」を押します。

| 検品定量  |        |           | :      |
|-------|--------|-----------|--------|
| 全消去   | E-MAIL | BLUETOOTH | フォルダ書出 |
| STEP3 |        |           |        |

PCの右下「へ」-「ファイルの受信(R)」-「ファイルの保存場所を指定」-「完了」を押します。

保存先のフォルダにファイル(CSV形式)が保存されていると成功です。

|                                                                       | Bluetooth デバイスの追加(A)<br>デバイスの接続を許可(L)<br>Bluetooth デバイスの表示(D) | < | 🖇 Bluetooth ファイル | 転送                                                      | ×           |
|-----------------------------------------------------------------------|---------------------------------------------------------------|---|------------------|---------------------------------------------------------|-------------|
|                                                                       | ファイルの送信(S)<br>ファイルの受信(R)                                      |   | 受信したファイルの        | 保存                                                      |             |
|                                                                       | ハーックル エリア ネットワーク へ参加(J)<br>設定を開く(O)                           |   | ファイルを以下の場        | 所に保存するか、[参照] をクリックして他の場所を選払                             | 尺してください。    |
|                                                                       | アイコンの削除(I)                                                    |   | ファイル名(N):        | ファイル名         サイズ           astreport202102         856 |             |
| _                                                                     |                                                               |   |                  |                                                         |             |
| ← 🚦 Bluetooth ファイル転送                                                  |                                                               |   |                  |                                                         |             |
| 接続の待機中                                                                |                                                               |   | 場所:              | C:¥Users¥sakai_t¥デスクトップ                                 | 参照(R)       |
| Bluetooth 対応コンピューターまたはデバイスからこのコンピューター<br>時に、ファイルの転送状況が表示されます。         | -へのファイル送信が開始されると同                                             |   |                  |                                                         |             |
| Bluetooth デバイスがこのコンピューターへの接続を読みていると<br>あります。ファイル転送を行うには、この接続を受け入れる必要が | いうメッセージが表示される可能性が<br>があります。                                   |   |                  |                                                         | 完了(F) キャンセル |
|                                                                       | 次へ(N)  キャンセル                                                  |   |                  |                                                         |             |

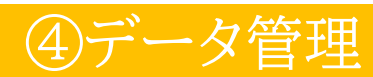

# ④データ管理 ~E-mail編~

#### STEP1

記録データのメール送信先を設定します。 ※メール設定済みの場合はスキップして下さい。 ※WiFi環境が必要になります。

メイン画面右上の「<mark>:</mark>」(設定) - 「メール送信先」を押し、『メールアドレスを入力』 - 「OK」を押し、 設定完了です 。

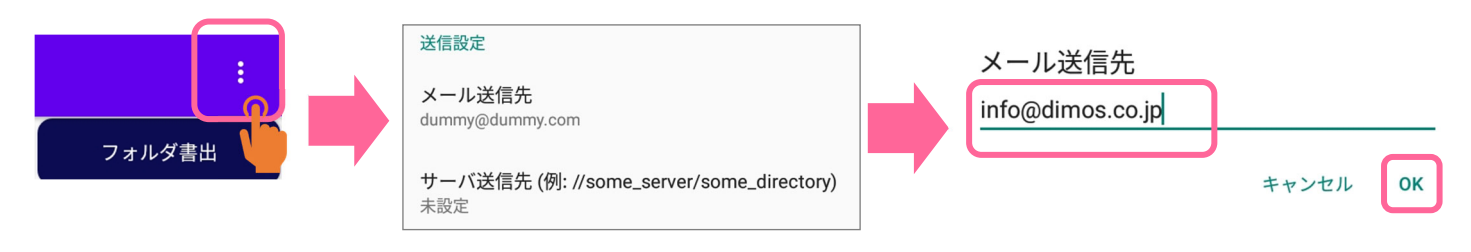

#### STEP2

パソコン(PC)へ記録データをメールで保存(PCヘデータ転送)します。

メイン画面上部の「E-mail」を押す

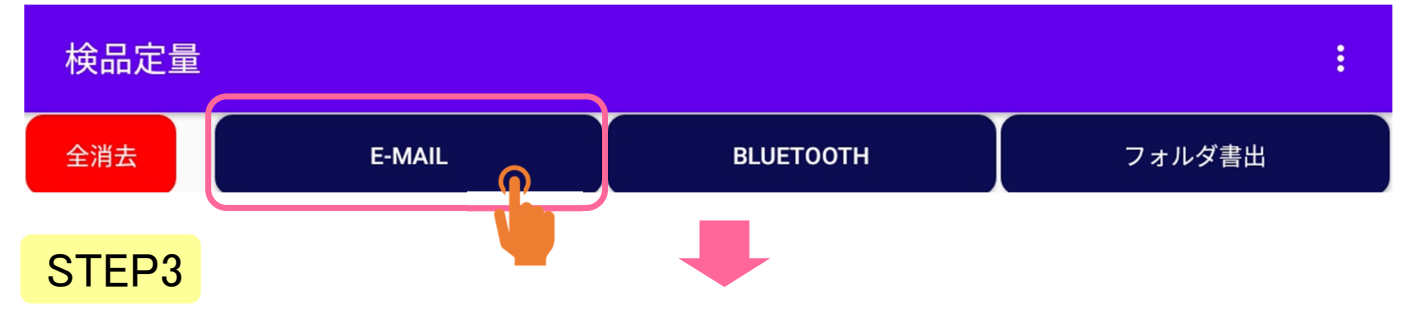

「Gmail」を押す-メール『作成フォーム』が表示されます-「 >」を押し、メール送信は終了です。

送信先のメールへファイル(CSV形式)が届いていると成功です。

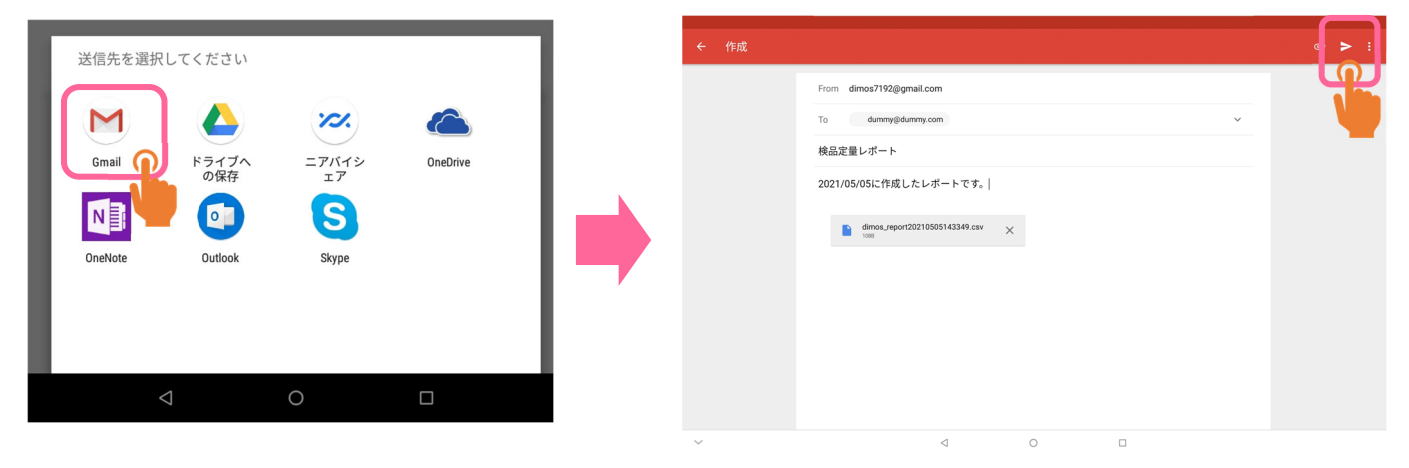

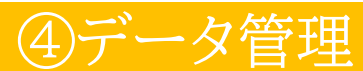

# ④データ管理 ~フォルダ書き出し編~

#### STEP1

記録データをサーバ内の指定フォルダへ保存する設定をします。 ※保存先のサーバ及び保存先フォルダの準備をお願いします。 ※WiFi環境が必要になります。

メイン画面右上の「<mark>:</mark>」(設定) - 「サーバ送信先」を押し、『サーバ送信先を入力』 - 「OK」を押します。 -「接続確認」を押し、サーバー内の保存先にデータが保存されていれば設定完了です。

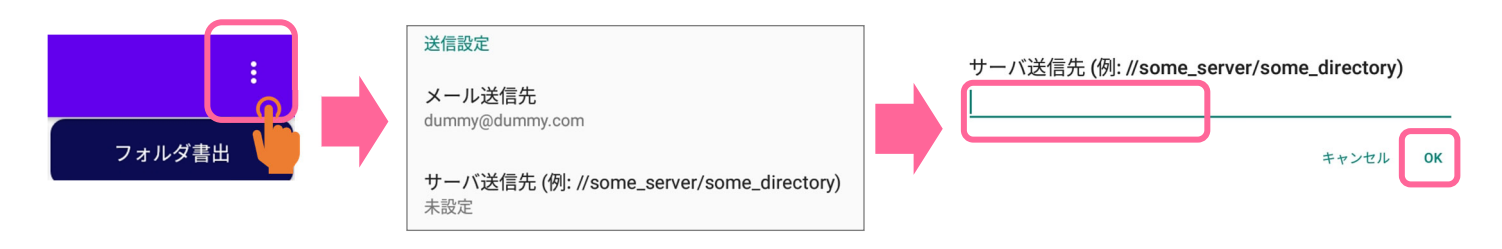

#### STEP2

パソコン(PC)へ記録データをサーバ指定フォルダへ保存します。

メイン画面上部の「フォルダ書出」を押し、「データの書き出しに成功しました。」と表示されたら成功です。

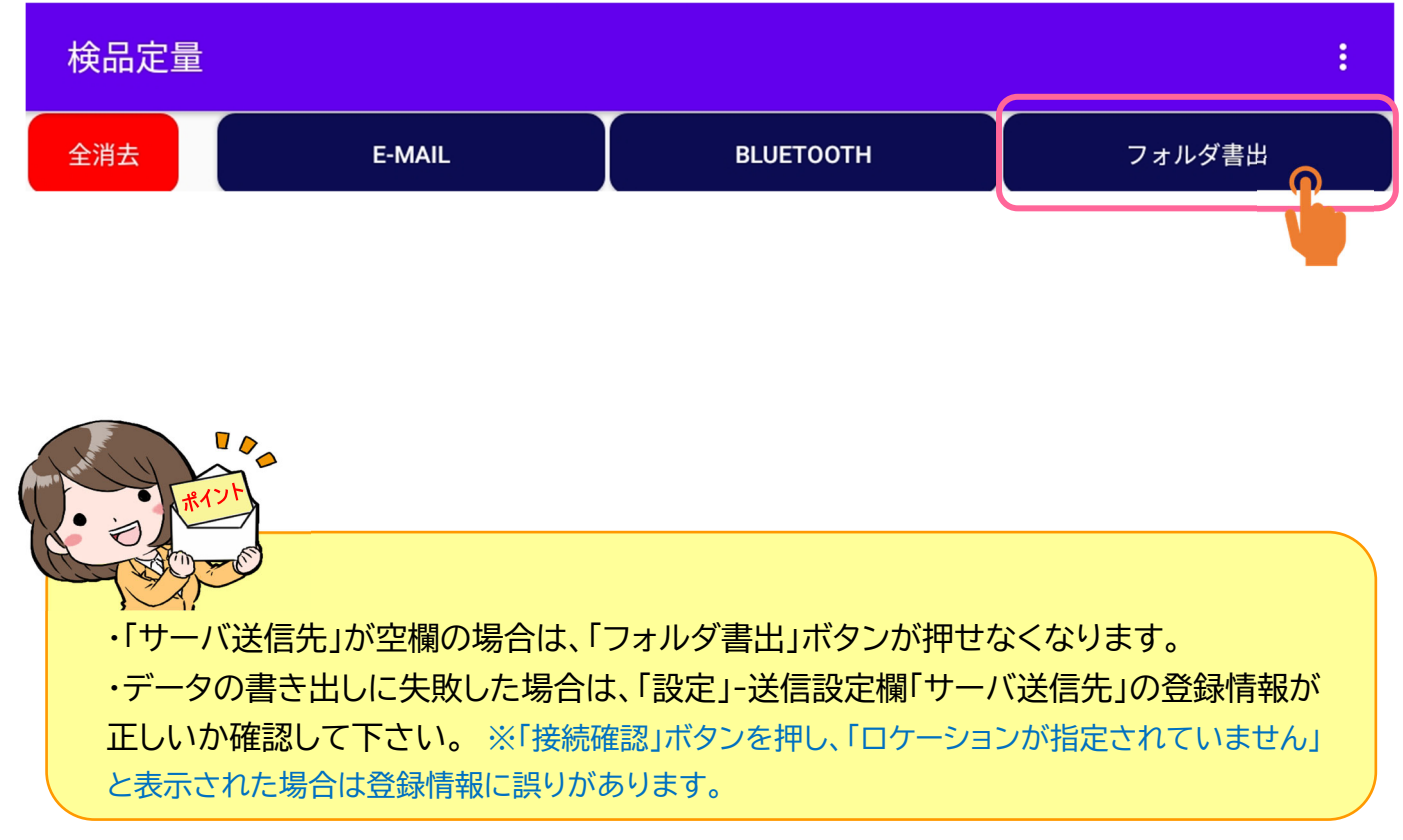

### 5 Q&A

| 症状                        |   | 原因                                          | 対処方法                                                                         |
|---------------------------|---|---------------------------------------------|------------------------------------------------------------------------------|
| はかりの重量が表<br>示されない         | 1 | メイン画面ではかりを重複して選択<br>している可能性があります。           | 接続するはかりを変えて接続できるかを試<br>して下さい。                                                |
|                           | 2 | はかりとのペアリング情報が壊れて<br>いる可能性があります              | はかりとタブレットのペアリング情報を一度<br>削除して、本稿5ページを参考にペアリン<br>グを行って下さい。                     |
|                           | 3 | はかりとの通信が切れている可能<br>性があります。                  | メイン画面の「接続断」ボタンを押して、は<br>かりと再接続して下さい。※それでも切れ<br>る場合、電池消耗、電波干渉がないか確認<br>して下さい。 |
| 項目設定の上下限<br>値の設定ができな<br>い | 1 | 目量(最小表示)と矛盾している値<br>を入力している可能性があります。        | 目量の値を確認し、その値に比例するよう<br>に設定して下さい。                                             |
|                           | 2 |                                             |                                                                              |
| NG時にはかりのブ<br>ザー音が鳴らない     | 1 | アラーム音のパラメータが設定され<br>ていない可能性があります。           | マニュアルを確認し、「過不足時にアラーム<br>音が鳴る」設定に変更してみて下さい。                                   |
|                           | 2 |                                             |                                                                              |
| 記録データをメール<br>で送れない        | 1 | メール設定が未設定、又はWiFi<br>ネットワークの問題の可能性があり<br>ます。 | Gmailの設定確認、WiFiネットワークが正<br>常に動作しているかを確認して下さい。                                |
| 項目設定の内容を<br>保存したい         | 1 | 本システムには設定項目を保存す<br>る機能はありません。               | 紙やデータで保存しておくことをお奨め致<br>します。                                                  |

お問合せ先

株式会社 ディモス 電話番号 042-794-7192

E-mail info@dimos.co.jp

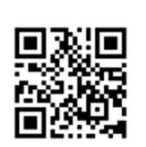

■所在地 〒194-0021 東京都町田市中町1-4-2町田新産業創造センター内 TEL.042-794-7192 / FAX.042-794-7193

(5)Q&A